## 9.2 Running the SAO Annual Data Request Process

**Purpose:** Use this document as a reference for how to run the SAO Annual Data Request process in ctcLink. This custom process will generate data files for your college that need to be uploaded to the State Auditor's website.

Audience: Payroll Administrators.

- You must have at least one of these local college managed security roles:
- ZZ Payroll Data Maintenance

If you need assistance with the above security roles, please contact your local college supervisor or IT Admin to request role access.

## **Running the SAO Annual Data Request Process**

## Navigation: NavBar > Navigator > Payroll for North America > CTC Custom > CTC Interfaces > SAO Annual Data Request

- 1. The SAO Annual Data Request search page displays.
- 2. Enter an existing **Run Control ID** or select the **Add a New Value** and create a new Run Control ID.
- 3. Select the **Add** button.

| SAO Annual Data Request                |
|----------------------------------------|
| Find an Existing Value Add a New Value |
| Run Control ID SAO                     |
| Add                                    |
| Find an Existing Value Add a New Value |

- 4. The **SAO Annual Data Request** page displays.
- 5. Enter Process Request Parameters as appropriate. Leave Exclude Accounts blank.
  - a. **Starting Accounting Period** of range (YYMM: YY = Calendar year of fiscal year start, MM = Calendar month (07)).
  - b. **Ending Accounting Period** of range (YYMM: YY = Calendar year of fiscal year end, MM = Calendar Month (06)).
  - c. **Address Percentage** The percent of an employee's address used to determine a possible duplication of another employee's address. (SAO requested we use 80% for FY2021).
  - d. **Vendor Percentage** The percent of an employee's name used to match with a vendor's name. (SAO requested we use 80% for FY2021).
  - e. Fiscal Year The fiscal year represented as YYYY (FY21=2021).
  - f. Business Unit Value will be set appropriately based on user login. (Only ctcLink Support Staff will have access to multiple Business Units).
- 6. Select the **Run** button.

| SAO Annual Data Request           |                                 |   |      |                    |
|-----------------------------------|---------------------------------|---|------|--------------------|
| Run Control ID                    | Report Manager Process Monitor  |   |      | Run                |
| Process Request Parameters        |                                 |   |      |                    |
| *Starting Accounting Period: 2007 | *Ending Accounting Period: 2106 |   |      |                    |
| *Address Percentage: 80           | *Vendor Percentage: 80          |   |      |                    |
| *Fiscal Year: 2021 Q              | *Exclude Accounts Description   |   |      |                    |
|                                   | 1                               | + | -    |                    |
| Business Unit: HR                 | College                         |   |      |                    |
|                                   |                                 |   |      |                    |
| Save 🔯 Return to Search 🖅 Notify  |                                 |   | 📑 Ad | ld 🗾 Update/Displa |

- 7. The **Process Scheduler Request** page displays.
- 8. Select the **OK** button.

| Process Scheduler Request        |                                                                                                    | ×    |
|----------------------------------|----------------------------------------------------------------------------------------------------|------|
| User ID                          | Run Control ID                                                                                                    | Help |
| Server Name Recurrence Time Zone | V     Run Date     08/11/2021       V     Run Time     8:51:30AM   Reset to Current Date/Time                                               |      |
| Process List                     |                                                                                                    |      |
| SAO Annual Data Request          | Process Name     Process Type     Type     Format     Distribution       CTC_SAO_AE     Application Engine     Web     TXT     Distribution |      |
| OK Cancel                        |                                                                                                    |      |

- 9. The **SAO Annual Data Request** page displays.
- 10. Select the **Process Monitor** link and make note of the Process Instance.

| Run Control ID                  |       | Report Manage            | er Process Monitor |   |     |                | Run |
|---------------------------------|-------|--------------------------|--------------------|---|-----|----------------|-----|
|                                 |       |                          |                    |   | Pro | cess Instance: |     |
| Process Request Parameters      |       |                          |                    |   |     |                |     |
| *Starting Accounting Period: 20 | 07 *E | nding Accounting Period: | 2106               |   |     |                |     |
| *Address Percentage             | 80    | *Vendor Percentage       | 80                 |   |     |                |     |
| Address Forcentage.             |       | venuor r ercentage.      |                    |   |     |                |     |
| *Fiscal Year: 20                | 21 Q  | *Exclude Accounts        | Description        |   |     |                |     |
|                                 |       | 1                        |                    | + | -   |                |     |
| Business Unit: H                | R     | College                  |                    |   |     |                |     |
|                                 |       |                          |                    |   |     |                |     |

- 11. The **Process Monitor** page displays.
- 12. From the **Process List tab**, select the **Refresh** button periodically until the **Run Status** field is **Success** and the **Distribution Status** field is **Posted**.
- 13. Select **Details** to review **Process Detail**.

| Proc<br>View Pr<br>User<br>Serv<br>Run S | ess List  | Server List | Type<br>Name<br>Distribution Status | Last     Q     Instance I | ✓<br>From ✓<br>✓ Save On Refr | 3 Days v<br>Instance To Reg<br>esh | Refresh<br>port Manager |        |          |
|------------------------------------------|-----------|-------------|-------------------------------------|---------------------------|-------------------------------|------------------------------------|-------------------------|--------|----------|
| Process<br>IIII (                        | List<br>2 |             |                                     |                           |                               |                                    | € € 1-1                 | of 1 v | View All |
| Select                                   | Instance  | Seq.        | Process Type                        | Process Name              | User                          | Run Date/Time                      | Run Status              | Status | Details  |
|                                          | 341221    |             | Application Engine                  | CTC_SAO_AE                |                               | 08/16/2021 8:53:16AM PDT           | Success                 | Posted | Details  |
|                                          |           |             |                                     |                           |                               |                                    |                         |        |          |

- 14. The **Process Detail** page displays.
- 15. Select the **View Log/Trace** link.

|                                                     | Pr                                                                                                    | rocess Detail                                                                                                    |                   |
|-----------------------------------------------------|----------------------------------------------------------------------------------------------------|----------------------------------------------------------------------------------------------------|-------------------|
| Process                                             | se 341221                                                                                                    | Type Application Engine                                                                                                    | He                |
| Nan<br>Run Stati                                    | is Success Di                                                                                                    | istribution Status Posted                                                                                                    | Jest              |
| Run                                                 |                                                                                                    | Update Process                                                                                                    |                   |
| Run Contro<br>Loca<br>Sei<br>Recurre                | of ID 890<br>tion Server<br>rver PSUNX<br>nce                                                                                                    | <ul> <li>Prota Request</li> <li>Queue Request</li> <li>Cancel Request</li> <li>Delete Request</li> <li>Re-send Content</li> </ul> | ⊖ Restart Request |
| Date/Time                                           |                                                                                                    | Actions                                                                                                    |                   |
| Request C<br>Run Am<br>Began I<br>Ended I<br>OK Car | reated On 08/16/2021 8:53:21AM PD<br>rtime After 08/16/2021 8:53:16AM PD<br>Process At 08/16/2021 8:53:36AM PD<br>Process At 08/16/2021 9:12:37AM PD<br>teel | T Parameters Tran<br>T Message Log View<br>Batch Timings<br>T View Log/Trace                                                      | sfer<br>Locks     |

- The View Log/Trace page displays.
   Select the applicable .csv files to review and download the CSV files.

|                                       |                   |                |                       | He        |
|---------------------------------------|-------------------|----------------|-----------------------|-----------|
| Report                                |                   |                |                       |           |
| Report ID 311559 Pro                  | cess Instance 341 | 221            | Message Log           |           |
| Name CTC_SAO_AE                       | Process Type App  | ication Engine |                       |           |
| Run Status Success                    |                   |                |                       |           |
| AO Annual Data Request                |                   |                |                       |           |
| Distribution Details                  |                   |                |                       |           |
| Distribution Node local               | Expiration Date   | 09/15/2021     |                       |           |
| Distribution House Toola              |                   |                |                       |           |
|                                       |                   |                |                       |           |
| ile List<br>Name                      | File Siz          | e (bvtes) D    | atetime Created       |           |
| AF CTC SAO AF 341221 log              | 160               |                | 0/46/2024 0:42:27 562 | 670AM DDT |
|                                       | 109               | 04             | 0/10/2021 0.12.37.303 | 079AM PD1 |
| CTC- PAY-EXCEP14-2021.csv             | 115               | 0              | 3/16/2021 9:12:37.563 | 679AM PDT |
| CTC-PAY-DTL-2021.csv                  | 688,349           | 0              | 8/16/2021 9:12:37.563 | 679AM PDT |
| CTC-PAY-EXCEPT1-2021.csv              | 275               | 0              | 3/16/2021 9:12:37.563 | 679AM PDT |
| CTC-PAY-EXCEPT2-2021.csv              | 576               | 01             | 3/16/2021 9:12:37.563 | 679AM PDT |
| CTC-PAY-EXCEPT3-2021.csv              | 1 760             | 0              | 0/46/2024 0-42-27 662 | 670AM PDT |
|                                       | 1,700             | 0              | 0/10/2021 0.12.37.303 | 075AM PD1 |
| UTU-PAT-EXCEP15-2021.CSV              | 604               | 0              | 3/16/2021 9:12:37.563 | 679AM PDT |
| CTC-PAY-SUM-2021.csv                  | 96,171            | 0              | 8/16/2021 9:12:37.563 | 679AM PDT |
| CTC_SAO_Annual_Data_Request_2021_3412 | 21.log 3,121      | 0              | 3/16/2021 9:12:37.563 | 679AM PDT |
| )istribute To                         |                   |                |                       |           |
| Distribution ID Type                  | Distribution ID   |                |                       |           |
| Iser                                  |                   |                |                       |           |
|                                       |                   |                |                       |           |

18. Process complete.